## Cara Membuat Bayaran Menggunakan CIMB Clicks

1. Buka CIMB Clicks (Membuat Pembayaran Bagi Pengguna Akaun CIMB Clicks)

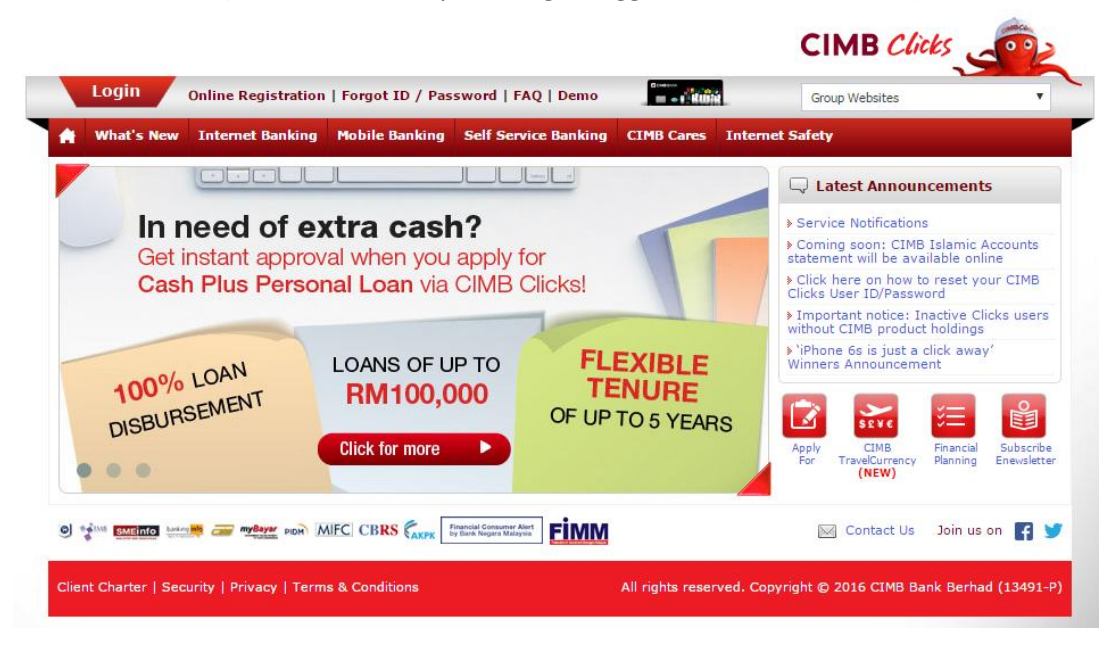

2. Log in Akaun Pengguna (Masukkan User ID dan Password)

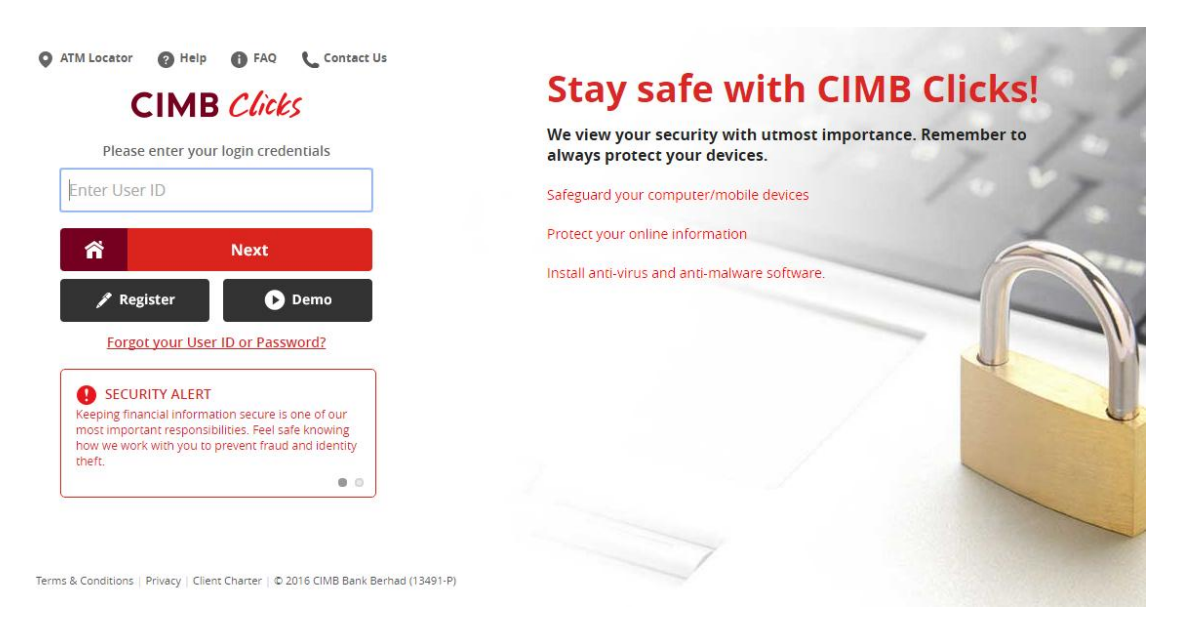

3. Click bahagian Pay Bills seperti dibawah

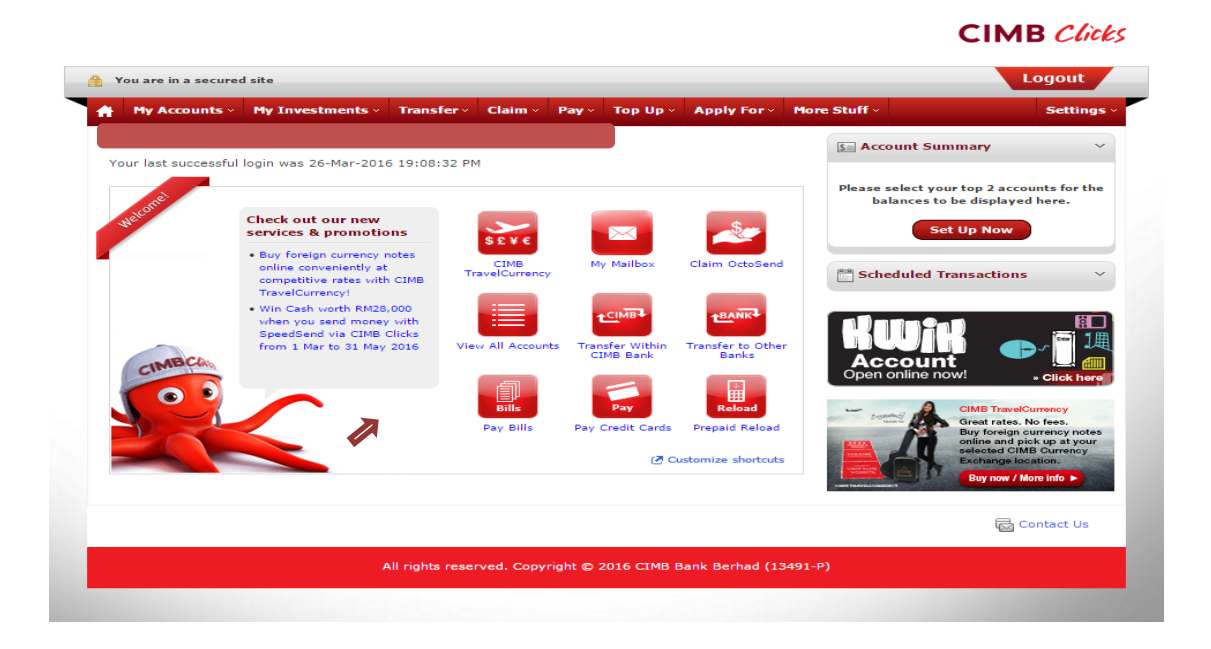

4. Pilih Akaun Pengguna di bahagian **From** kemudian cari Yayasan Kelantan Darulnaim (YAKIN) di bahagian **To** seperti dibawah.

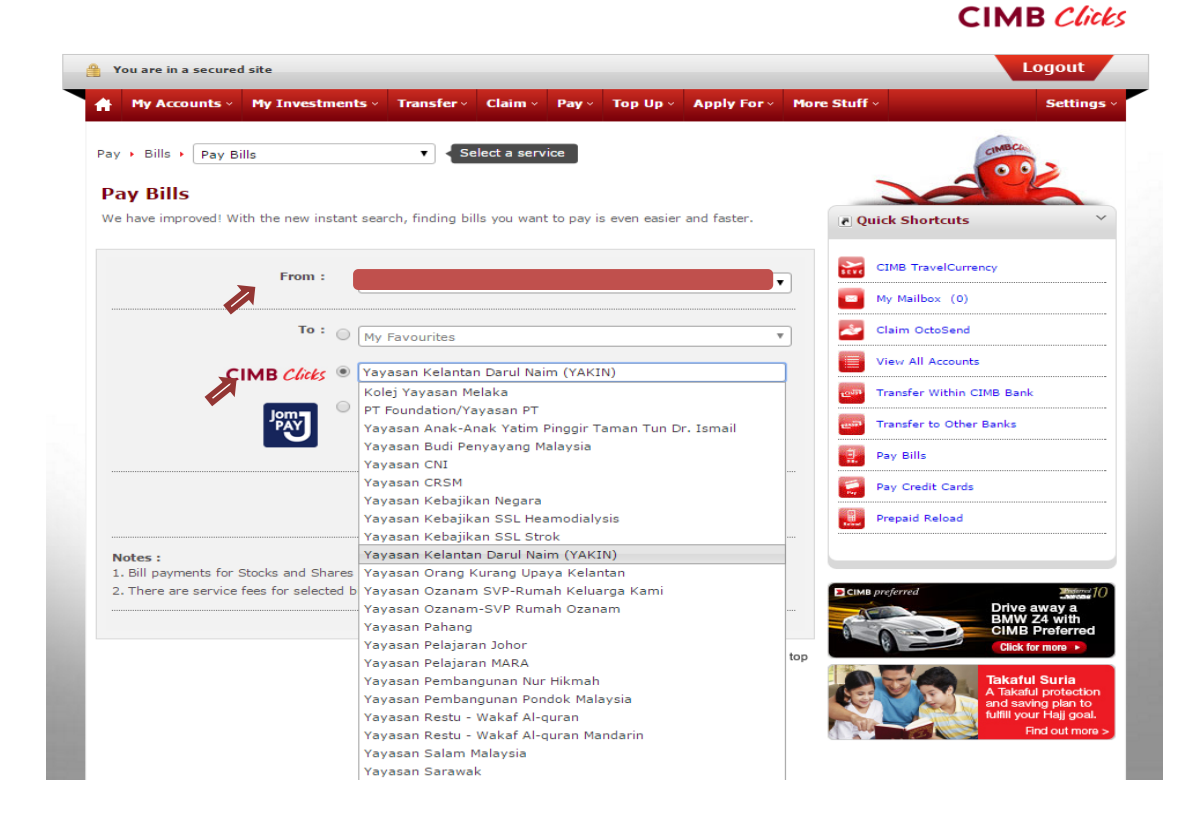

5. Masukkan No. IC peminjam dan Jumlah yang hendak dibayar kemudian Click Proceed to Payment

|                                             | _              |               |             |           | _        |           |                               |                   | Logout                                        |
|---------------------------------------------|----------------|---------------|-------------|-----------|----------|-----------|-------------------------------|-------------------|-----------------------------------------------|
| My Accounts v My 3                          | nvestments ~   | Transfer v    | Claim ~     | Pay ~     | Тор Uр ~ | Apply For | <ul> <li>More Stuf</li> </ul> | fv                | Setting                                       |
| y ► Bills ► Pay Bills                       |                | <b>v</b> Se   | elect a ser | vice      |          |           | _                             |                   | CIMBCO                                        |
| Bill Identification - Yaya                  | san Kelantan   | Darul Naim (Y | AKIN)       |           |          |           |                               | 200               | L'S                                           |
| Please key in the necessary                 | :              |               |             |           |          |           |                               | uick Shortcuts    |                                               |
| N                                           | o Fail :       |               |             |           |          |           | SEV                           | CIMB TravelCurre  | ncy                                           |
| No                                          | • IC * :       |               |             |           |          |           |                               | My Mailbox (0)    |                                               |
| Bill Reference Num                          | ber 2 : Not Re | quired        |             |           |          |           | 2                             | Claim OctoSend    |                                               |
| Amount                                      | (RM) :         |               |             |           |          |           |                               | View All Accounts |                                               |
|                                             |                |               |             |           |          |           | - <u>10</u> 37                | Transfer Within C | IMB Bank                                      |
| Add this biller to 'My favor<br>Biller Nick | name :         |               |             |           |          |           | 100                           | Transfer to Other | Banks                                         |
|                                             |                |               |             |           |          |           | 1                             | Pay Bills         |                                               |
|                                             |                |               |             |           |          |           |                               | Pay Credit Cards  |                                               |
| Can                                         | cel Proce      | ed to Paymer  | t A         | dd Anothe | r Bill   |           |                               | Prepaid Reload    |                                               |
|                                             |                |               |             |           | ,        |           |                               |                   |                                               |
|                                             |                |               |             |           |          | ▲ Back    | k to top                      | AB preferred      | Drive away a<br>BMW Z4 with<br>CIMB Preferred |
|                                             |                |               |             |           |          |           |                               | V C               | Click for more 🕨                              |

6. Selepas membuat bayaran pastikan print slip bayaran untuk tujuan simpanan peminjam.